# **Configure and Verify Cloud OnRamp for Multicloud - AWS**

## Contents

| Introduction                                                 |
|--------------------------------------------------------------|
| Prerequisites                                                |
| Requirements                                                 |
| Components Used                                              |
| Configure                                                    |
| Network Diagram                                              |
| Configurations                                               |
| Step 1. Attach the AWS Device Template to Two C8000v Devices |
| Step 2. Configure SD-WAN Integration to AWS                  |
| Step 3. How to Remove Cloud Gateway                          |
| Verify                                                       |
| Related Information                                          |

## Introduction

This document describes how to configure and verify Cisco SD-WAN Cloud OnRamp for Multicloud integration with Amazon Web Services (AWS).

## Prerequisites

Ensure you have these:

- AWS cloud account details.
- Subscription to AWS marketplace.
- Cisco SD-WAN Manager must have two available Catalyst 8000V OTP tokens to create the Cloud Gateways in its certificates tab.

#### Requirements

Cisco recommends that you have knowledge of these topics:

- Cisco Software-defined Wide Area Network (SD-WAN)
- AWS

#### **Components Used**

This document is based on these software and hardware versions:

- Cisco Catalyst SD-WAN Manager version 20.9.4.1
- Cisco Catalyst SD-WAN Controller version 20.9.4

• Cisco Edge Router version 17.9.04a

The information in this document was created from the devices in a specific lab environment. All of the devices used in this document started with a cleared (default) configuration. If your network is live, ensure that you understand the potential impact of any command.

## Configure

### **Network Diagram**

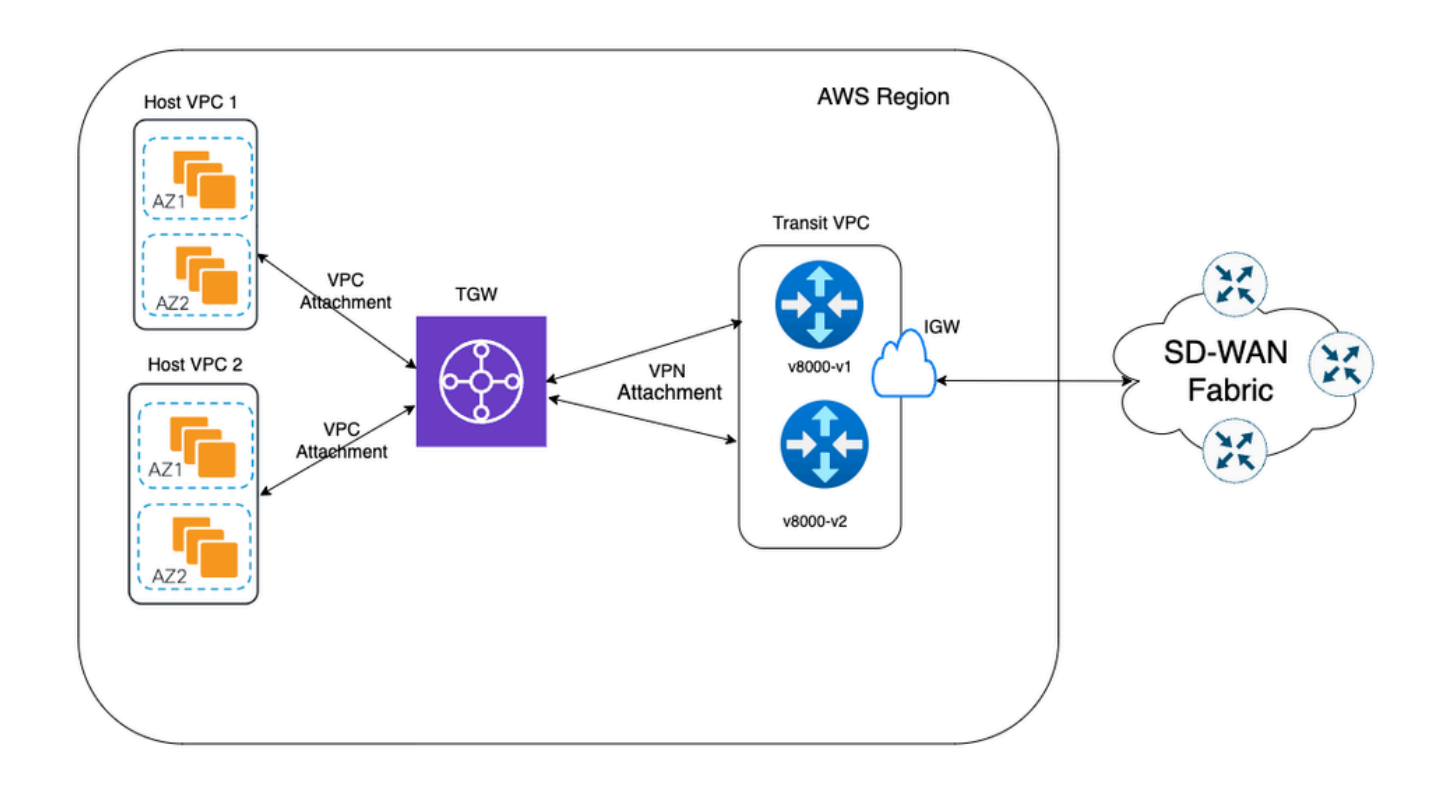

### Configurations

Log into Catalyst SD-WAN Manager GUI and verify that all the controllers are up.

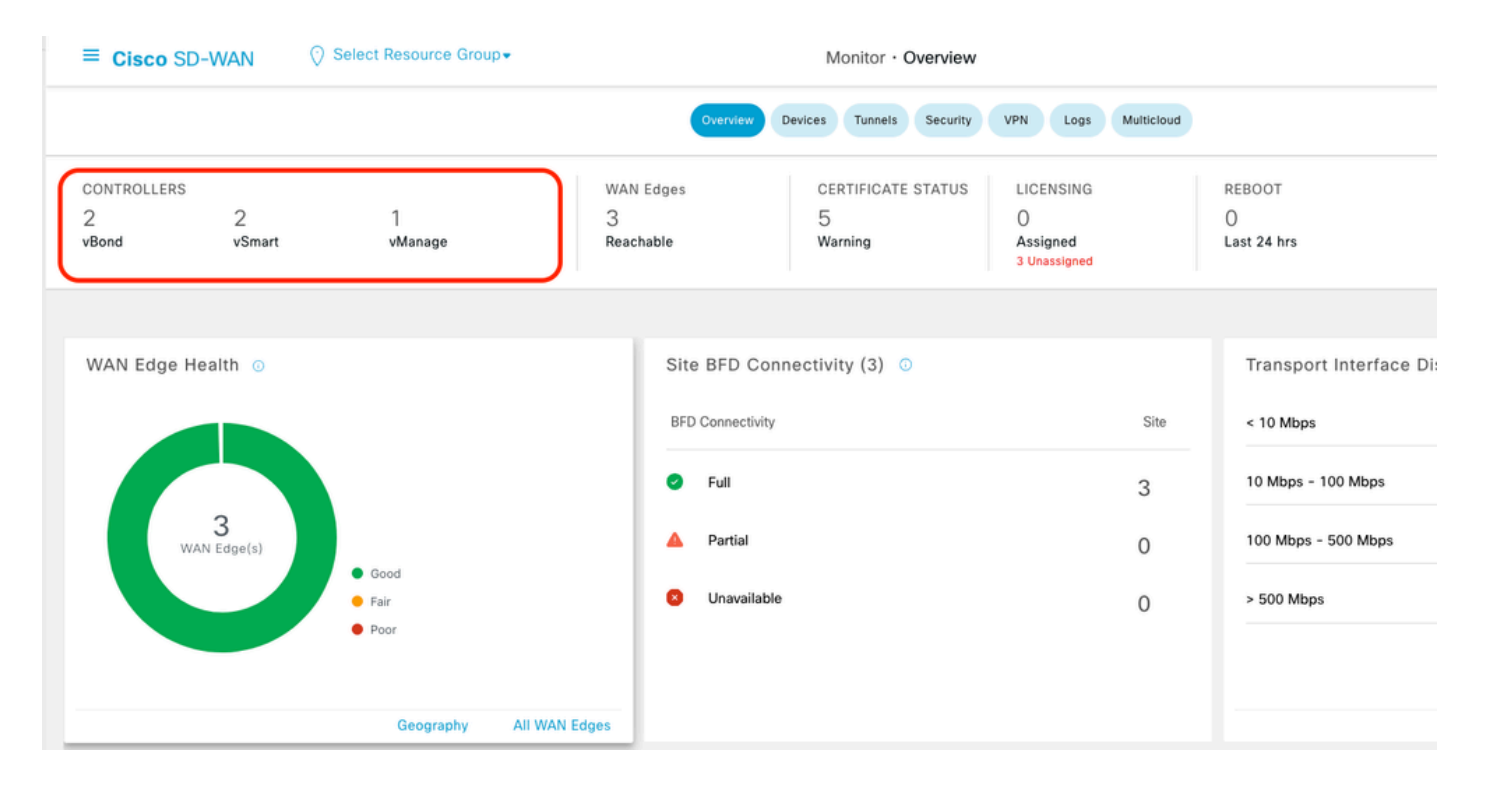

### Step 1. Attach the AWS Device Template to Two C8000v Devices

On the Cisco SD-WAN Manager menu, navigate to **Configuration > Templates**.

| Cisco SD-WAN      |   |                                                            |          |              | Monitor • Ov   |
|-------------------|---|------------------------------------------------------------|----------|--------------|----------------|
|                   | > | Devices                                                    |          | Overview De  | evices Tunnels |
| °I° Configuration | > | TLS/SSL Proxy<br>Certificates                              | AN Edges |              | CERTIFICATE S  |
| 💥 Tools           | > | Network Design                                             | achable  |              | ට<br>Warning   |
| {ිටු} Maintenance | > | Templates                                                  |          |              |                |
| Administration    | > | Policies                                                   | Site     | BFD Conn     | ectivity (3) 🕕 |
| 균 Workflows       | > | Network Hierarchy                                          | PED      | Connectivity |                |
| Analytics         | > | Unified Communications                                     |          | Connectivity |                |
|                   |   | Cloud onRamp for SaaS                                      |          | Full         |                |
|                   |   | Cloud onRamp for laaS                                      | <b>A</b> | Partial      |                |
|                   |   | Cloud onRamp for Multicloud<br>Cloud onRamp for Colocation | 0        | Unavailable  |                |

Click **Device Templates > From Template**. Type drop-down menu and select **Default**.

Create Template  $\lor$ 

| Template Type | Non-Default 🗸 |         |              |             |                |                   |            |                 |
|---------------|---------------|---------|--------------|-------------|----------------|-------------------|------------|-----------------|
| Name          | All           | Туре    | Device Model | Device Role | Resource Group | Feature Templates | Draft Mode | Devices Attache |
| vEdge_Base_Si | Non-Default   | Feature | vEdge Cloud  | SDWAN Edge  | global         | 16                | Disabled   | 0               |

In the search bar, type AWS and C8000v. Then, click the 3 dots (...) next to the Default\_AWS\_TGW\_C8000V\_Template\_V01 template. On the drop-down menu select Attach Devices.

|                                              |                  |         |              | Configuration Gro | ups Feature Profile | s Device Templates | Feature Template | s                |            |                  |                 |                                           |      |
|----------------------------------------------|------------------|---------|--------------|-------------------|---------------------|--------------------|------------------|------------------|------------|------------------|-----------------|-------------------------------------------|------|
| C AWS × 8000 × Serch                         |                  |         |              |                   |                     |                    |                  |                  |            |                  |                 |                                           | 7    |
| Create Template V<br>Template Type Default V |                  |         |              |                   |                     |                    |                  |                  |            |                  | Total Rows:     | 2 of 16 🦪                                 | \$   |
| Name                                         | Description      | Туре    | Device Model | Device Role       | Resource Group      | Feature Templates  | Draft Mode       | Devices Attached | Updated By | Last Updated     | Template Status |                                           | 4    |
| Default_AWS_TGW_C8000V_Template_V01          | Default device t | Feature | C8000v       | SDWAN Edge        | global              | 11                 | Disabled         | 0                | system     | 16 Jul 2024 11:5 | In Sync         |                                           |      |
| Defaul_BOOTSTRAP_STATIC_8000V_Templa         | Default device t | Feature | C8000v       | SDWAN Edge        | global              | 10                 | Disabled         | 0                | system     | 16 Jul 2024 11:5 | In Sync         | View<br>Copy<br>Attach Devi<br>Export CSV | ices |

Select two of the C8000v devices. Click the **right-pointing** arrow and then click **Attach**.

| Attach device from the list below                                                                                                    |            |         |                  |           | 0 Items Selec |
|----------------------------------------------------------------------------------------------------|------------|---------|------------------|-----------|---------------|
| Available Devices                                                                                                    | Select All |         | Selected Devices |           |               |
| All   Q Search                                                                                                    | $\nabla$   | _       | All              | Q Search  | 2             |
| Name Devic                                                                                                    | ce IP      | $\odot$ | Name             | Device IP |               |
| C8K-C67BE62B-D921-9439-27EA-7F130EABB8A4<br>C8K-AC455C8A-6618-9D18-8F50-ACE4B6848238<br>C8K-89CC9C07-94EF-D41E-5B7E-B98F5245C6BA<br>C8K-722D2331-333F-9AED-BDC9-9C905D238939<br>C8K-58FE1D00-A941-1F56-EE8E-3DA18747708C<br>C8K-4F46F9E1-2530-58E5-95A7-7A373BC27E34<br>C8K-19E2D66D-D5CC-6709-7A73-D050E231C407 |            |         |                  |           |               |

Click 3 dots (...) on the devices and navigate to Edit Device Template.

|        |                                  |           |          |                                  |                     |                      | Total R          | iows: 2 🕋 🛓         |     |
|--------|----------------------------------|-----------|----------|----------------------------------|---------------------|----------------------|------------------|---------------------|-----|
| Status | Chassis Number                   | System IP | Hostname | Color(vpn_if_tunnel_color_value) | Hostname(host-name) | System iP(system-ip) | Site ID(site-id) |                     |     |
|        | C8K-1390A34D-EF3C-D7A8-1AE1-7F4C | •         |          |                                  |                     |                      | _                | []                  | _   |
|        | C8K-C67BE62B-D921-9439-27EA-7F13 |           | -        |                                  | ,                   |                      | E                | dit Device Template | , ) |

Click the drop-down menu and select **Color**, enter **Hostname**, **System IP**, **Site ID**. After entering these details, click **Update**.

Enter the values for each individual device, then click Update.

Example:

<#root>

0n

Device 1

```
Color: Select biz-internet from Dropdown
Hostname: C8kv1-aws
System IP: 10.2.2.1
Site: ID 2
```

<#root>

0n

Device 2

Color: biz-internet Color: biz-internet Hostname: C8kv2-aws System IP: 10.2.2.2 Site: ID 2

#### () Select Resource Group-

Configuration · Templates

| S TGW C8000V    | Opdate Device Template                                     |                                          |
|-----------------|------------------------------------------------------------|------------------------------------------|
|                 |                                                            |                                          |
|                 | Variable List (Hover over each field for more information) |                                          |
|                 | Status                                                     | in_complete                              |
| hoosis Number   | Chassis Number                                             | C8K-1390A34D-EF3C-D7A8-1AE1-7F4C8F59A5EB |
|                 | System IP                                                  | -                                        |
| 8K-1390A34D-EF3 | Hostname                                                   | -                                        |
| 8K-C67BE62B-D92 | Color(vpn_if_tunnel_color_value)                           | biz-internet 🗸                           |
|                 | Hostname(host-name)                                        | C8kv1-aws                                |
|                 | System IP(system-ip)                                       | 2.2.2.1                                  |
|                 | Site ID(site-id)                                           | 2                                        |
|                 |                                                            |                                          |
|                 |                                                            |                                          |
|                 |                                                            |                                          |
|                 |                                                            |                                          |
|                 |                                                            |                                          |
|                 |                                                            |                                          |
|                 |                                                            |                                          |
|                 |                                                            |                                          |
|                 |                                                            |                                          |
|                 |                                                            |                                          |
|                 |                                                            |                                          |
|                 | Generate Password                                          | Update Cancel                            |
|                 |                                                            |                                          |

### When you have finished with both devices, click Next.

|        |                                    |           |          |                                  |   |                     |                      | Total Rows: 2    | ∓ ± |
|--------|------------------------------------|-----------|----------|----------------------------------|---|---------------------|----------------------|------------------|-----|
| Status | Chassis Number                     | System IP | Hostname | Color(vpn_if_tunnel_color_value) |   | Hostname(host-name) | System IP(system-ip) | Site ID(site-id) |     |
| 0      | C8K-C67BE62B-D921-9439-27EA-7F13   | -         |          | biz-internet                     | ¥ | C8kv1+aws           | 2.2.2.1              | 2                |     |
| 0      | C8K-DF039E30-5271-6458-AEF8-682C9. |           |          | biz-internet                     | ~ | C8kv2-aws           | 2.2.2.2              | 2                | [ ] |

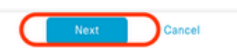

Click one of the devices, and make sure the config is correct. Click **Configure Devices**.

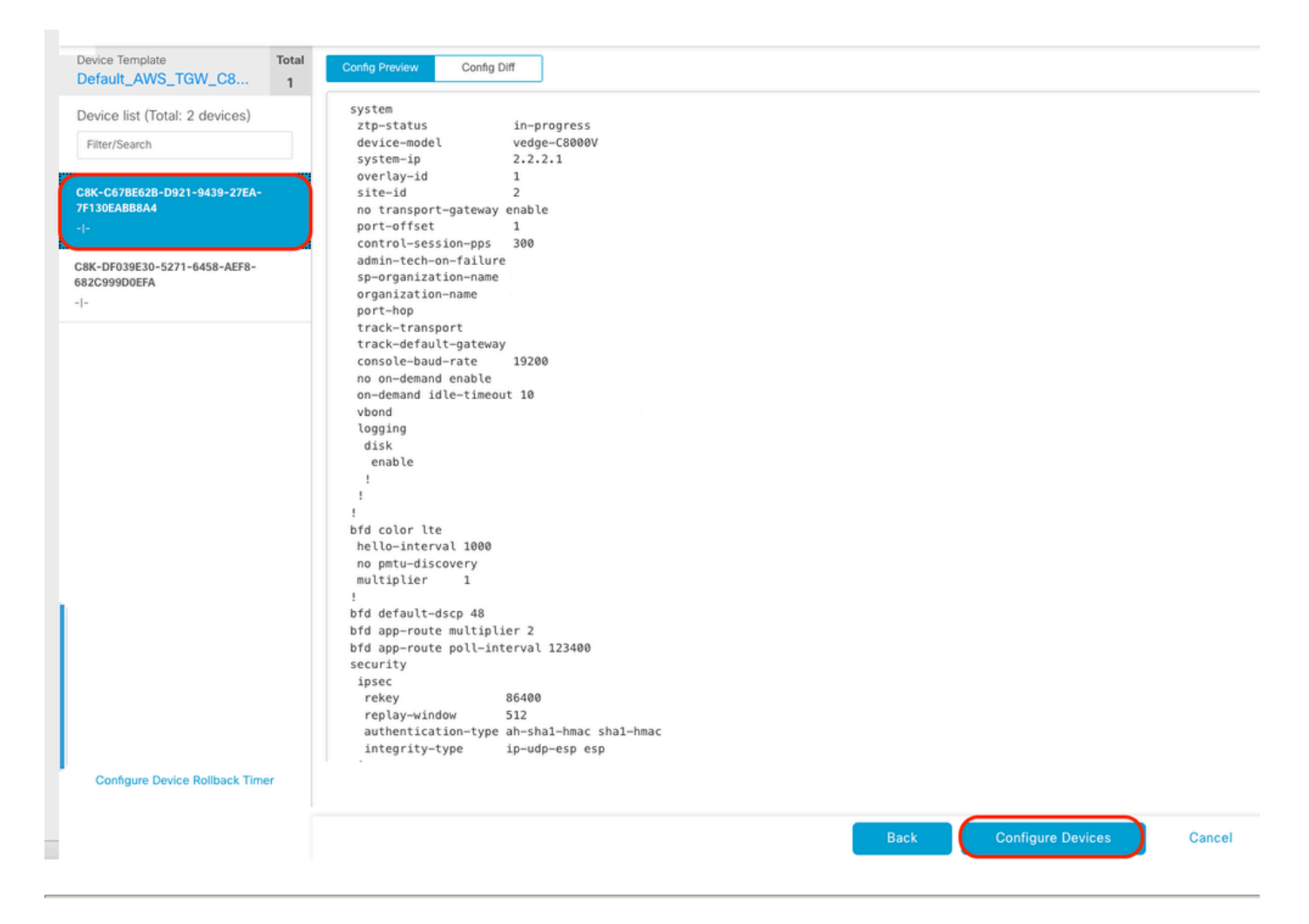

In the pop-up window, click the check box for **Confirm configuration changes on 2 devices**, and then click **OK**.

| Configure Devices                                                                                 | × |
|---------------------------------------------------------------------------------------------------|---|
| Committing these changes affect the configuration on 2 devices. Are you sure you want to proceed? |   |
| OK Cancel                                                                                         |   |

Confirm that the templates have been scheduled to be attached to the devices.

| ✓ Done                                                                                                    | ne - Scheduled                                                                                                    |  |  |        | 1000 marine | System IP | Site ID | vManage IP |  |
|----------------------------------------------------------------------------------------------------|----------------------------------------------------------------------------------------------------|--|--|--------|-------------|-----------|---------|------------|--|
|                                                                                                    |                                                                                                    |  |  | C8000v |             |           |         |            |  |
| [18-J<br>[18-J<br>[18-J<br>[18-J<br>[18-J<br>[18-J                                                                                                    | 118-JU-2824 45:18:13 UTCl Configuring device with frature template: Default_ABS_TGA_CB000V_Template_V01<br>118-JU-2824 45:18:13 UTCl Configuring configuration from template<br>118-JU-2824 45:18:13 UTCl Configuration from template<br>118-JU-2824 45:18:17 UTCl Updating device configuration in vManage<br>118-JU-2824 45:18:17 UTCl Updating device configuration in vManage<br>118-JU-2824 45:18:18 UTCl Configuration template Default_ABS_TGA_CB000V_Template_V01 scheduled to be attached when device comes online. To check the synced state, click Configuration > Devices > Device Options<br>118-JU-2824 45:18:18 UTCl Configuration template Default_ABS_TGA_CB000V_Template_V01 scheduled to be attached when device comes online. To check the synced state, click Configuration > Devices > Device Options |  |  |        |             |           |         |            |  |
| Openal Domain                                                                                                    | ne - Scheduled                                                                                                    |  |  | C8000v |             | -         |         |            |  |
| <pre>(18-Jul-2024 16:18:11 UTC  Configuring device with feature template: Default_AMS_TGM_C0000Y_Template_V01 (18-Jul-2024 16:18:11 UTC  Concing and creating device in VMmage (18-Jul-2024 16:18:11 UTC  Generating configuration from template (18-Jul-2024 16:18:11 UTC  Generating configuration from template (18-Jul-2024 16:18:11 UTC  Device is offlime (18-Jul-2024 16:18:11 UTC  Updating device configuration in VMmage (18-Jul-2024 16:18:11 UTC  Configuration template Default_AMS_TGM_C0000V_Template_V01 scheduled to be attached when device comes online. To check the synced state, click Configuration &gt; Devices &gt; Device Options (18-Jul-2024 16:18:11 UTC  Configuration template Default_AMS_TGM_C0000V_Template_V01 scheduled to be attached when device comes online. To check the synced state, click Configuration &gt; Devices &gt; Device Options</pre> |                                                                                                    |  |  |        |             |           |         | • •        |  |

Total Rows: 2 📿 🛛

### **Step 2. Configure SD-WAN Integration to AWS**

You can configure and manage Cloud onRamp for multicloud environments through the Cisco Catalyst SD-WAN Manager.

A configuration wizard in Cisco Catalyst SD-WAN Manager automates the bring-up of the transit gateway to your public cloud account and automates the connections between public-cloud applications and the users of those applications at branches in the overlay network. This feature works with AWS virtual private clouds (VPCs) on Cisco cloud routers.

A transit gateway is a network transit hub that you can use to interconnect your VPC and on-premises networks. You can attach a VPC, or a VPN connection to a transit gateway. It acts as a virtual router for traffic flowing between your VPC and VPN connections.

Cloud OnRamp for Multicloud supports integration with multiple AWS accounts.

#### Create AWS Cloud Account

Navigate to **Configuration > Cloud onRamp for Multicloud**.

| Cisco SD-WAN                      |                               |                    |                               |                           |                |
|-----------------------------------|-------------------------------|--------------------|-------------------------------|---------------------------|----------------|
| ାଦୁ Monitor ><br>୧୦୦୦ ୨<br>୦୦୦୦ ୨ | Devices<br>TLS/SSL Proxy      |                    |                               |                           |                |
| 🕺 Tools 🛛 🔸                       | Network Design                |                    |                               |                           |                |
| أَنْ Maintenance >                | Templates                     | er                 | Device Model                  | Hostname                  | Sys            |
| 💪 Administration >                | Policies                      | B-D921-9439-27     | C8000v                        |                           | -              |
| ੁਰ Workflows >                    | Security<br>Network Hierarchy | t_AWS_TGW_C8000V_1 | Template_V01                  |                           |                |
| Analytics >                       | Unified Communications        | mplate_V01 schedul | led to be attached when devic | ce comes online. To check | the synced sta |
|                                   | Cloud onRamp for IaaS         | 0-5271-6458-AEF    | C8000v                        |                           |                |
|                                   | Cloud onRamp for Multicloud   | t_AWS_TGW_C8000V_1 | Template_V01                  |                           |                |
|                                   | Cloud onRamp for Colocation   | mplate_V01 schedul | led to be attached when devic | ce comes online. To check | the synced sta |

#### Click Associate Cloud Account in the Workflows > Setup.

|           |                                                                                                    |                                                                              | Cloud Interconnect                                                                             |                                       |                                                                               |  |  |  |  |  |
|-----------|----------------------------------------------------------------------------------------------------|------------------------------------------------------------------------------|------------------------------------------------------------------------------------------------|---------------------------------------|-------------------------------------------------------------------------------|--|--|--|--|--|
|           |                                                                                                    | Add a cloud provider to your network                                         |                                                                                                |                                       |                                                                               |  |  |  |  |  |
|           |                                                                                                    |                                                                              |                                                                                                |                                       |                                                                               |  |  |  |  |  |
|           | Prerequisites                                                                                                  | Setup                                                                        | Discover & Tag                                                                                 | Manage                                | Intent Management                                                             |  |  |  |  |  |
|           | <ol> <li>Cloud Account Details</li> <li>Cisco Wan Edge License</li> <li>Subscription to Marketplace</li> </ol> | Associate cloud accounts for<br>subsequent usage. Provide<br>Global Settings | Discover and associate Tags to<br>Host Private Networks (VPCs)<br>for use in Intent Management | Deploy and manage Cloud<br>Gateway(s) | Specify the Branch to Clou<br>connectivity and Intra Clou<br>Resources Intent |  |  |  |  |  |
| WORKFLOWS |                                                                                                    |                                                                              |                                                                                                |                                       |                                                                               |  |  |  |  |  |
| Cloud G   | te Cloud Account<br>Management<br>Bobal Settings                                                               | DISCOVER     Host Private Networks                                           | Create Cloud Ga<br>Gateway Manag                                                               | teway<br>ement                        | Cloud Connectivity<br>Audit                                                   |  |  |  |  |  |

- In the Cloud Provider field, choose Amazon Web Services from the drop-down list.
- Enter the account name in the Cloud Account Name field.
- Choose **Yes** for creating Cloud Gateway.
- Choose the authentication model you want to use in the field Log in into AWS With.
  - Key
  - IAM Role

If you choose the Key model, then provide API Key and Secret Key in the respective fields.

| Cloud OnRamp For Multicloud > Cloud Account Management > Associate Cloud Account |                       |  |  |  |  |  |  |  |  |  |
|----------------------------------------------------------------------------------|-----------------------|--|--|--|--|--|--|--|--|--|
| Provide Cloud Account Details                                                    |                       |  |  |  |  |  |  |  |  |  |
| Cloud Provider                                                                   | Amazon Web Services • |  |  |  |  |  |  |  |  |  |
| Cloud Account Name                                                               |                       |  |  |  |  |  |  |  |  |  |
| Description (optional)                                                           |                       |  |  |  |  |  |  |  |  |  |
| Use for Cloud Gateway                                                            | • Yes O No            |  |  |  |  |  |  |  |  |  |
| Login in to AWS with                                                             | Key IAM Role          |  |  |  |  |  |  |  |  |  |
| API Key                                                                          |                       |  |  |  |  |  |  |  |  |  |
| Secret Key                                                                       |                       |  |  |  |  |  |  |  |  |  |

Cancel Add

Configure Cloud Global Settings. Click **Workflows > Setup > Cloud Global Settings**.

| WORKFLOWS                                                                      |                                    |                                                        |                                         |
|--------------------------------------------------------------------------------|------------------------------------|--------------------------------------------------------|-----------------------------------------|
| SETUP<br>Associate Cloud Account<br>Account Management<br>Cloud Global Setting | DISCOVER     Host Private Networks | MANAGE     Create Cloud Gateway     Gateway Management | Citer Transaction Connectivity<br>Audit |

Click Add, click the drop-down menu on Cloud Gateway Solution, and then select Transit Gateway – VPN Base (using TVPC).

|                                                                                     | Cloud Global Settings Interconnect Global Settings                               |            |
|-------------------------------------------------------------------------------------|----------------------------------------------------------------------------------|------------|
| Cloud OnRamp For Multicloud > Cloud Global Settings<br>Cloud Global Settings - View |                                                                                  | ⊕ Add      |
| Cloud Provider                                                                      | aws Amazon Web Services •                                                        | $\bigcirc$ |
| Cloud Gateway Solution                                                              | Select Cloud Gateway Solution *                                                  |            |
| Reference Account Name 🕠                                                            | Choose Account Name *                                                            |            |
| Reference Region 🕔                                                                  | Choose Region +                                                                  |            |
| Enable Periodic Audit 🕠                                                             | C Enabled O Disabled                                                             |            |
| Enable Auto Correct 🕕                                                               | C Enabled O Disabled                                                             |            |
|                                                                                     | Cloud Global Settings Interconnect Global Settings                               |            |
| Cloud OnRamp For Multicloud > Cloud Global<br>Cloud Global Settings - Create        | Settings                                                                         |            |
| Cloud Provider                                                                      | aws Amazon Web Services                                                          |            |
| Cloud Gateway Solution                                                              | Transit Gateway - VPN based (using TVPC)                                         |            |
| Reference Account Name 🕕                                                            | Transit Gateway - Connect based (using TVPC)<br>Transit Gateway - Branch-connect |            |
| Reference Region 🕡                                                                  | Choose Region +                                                                  |            |
| Enable Periodic Audit 🕢                                                             | Enabled      Disabled                                                            |            |
| Enable Auto Correct 🕕                                                               | • Enabled O Disabled                                                             |            |

- Click the drop-menu for Reference Account Name and select the account.
- Click the drop-menu for **Reference Region** and select any region from the drop-menu.
- In theSoftware Imagefield:
  - a. Click**BYOL**to use a bring your own license software image or **PAYG**to use a pay as you go software image.
  - b. From the drop-down list, select a **software image**.
- Click the **Instance Size** drop-down menu and then select the size **C5n.large(2 CPU)** for the instances that are running in Transit VPC.
- Enter the **IP subnet pool x.x.x.x/24**.

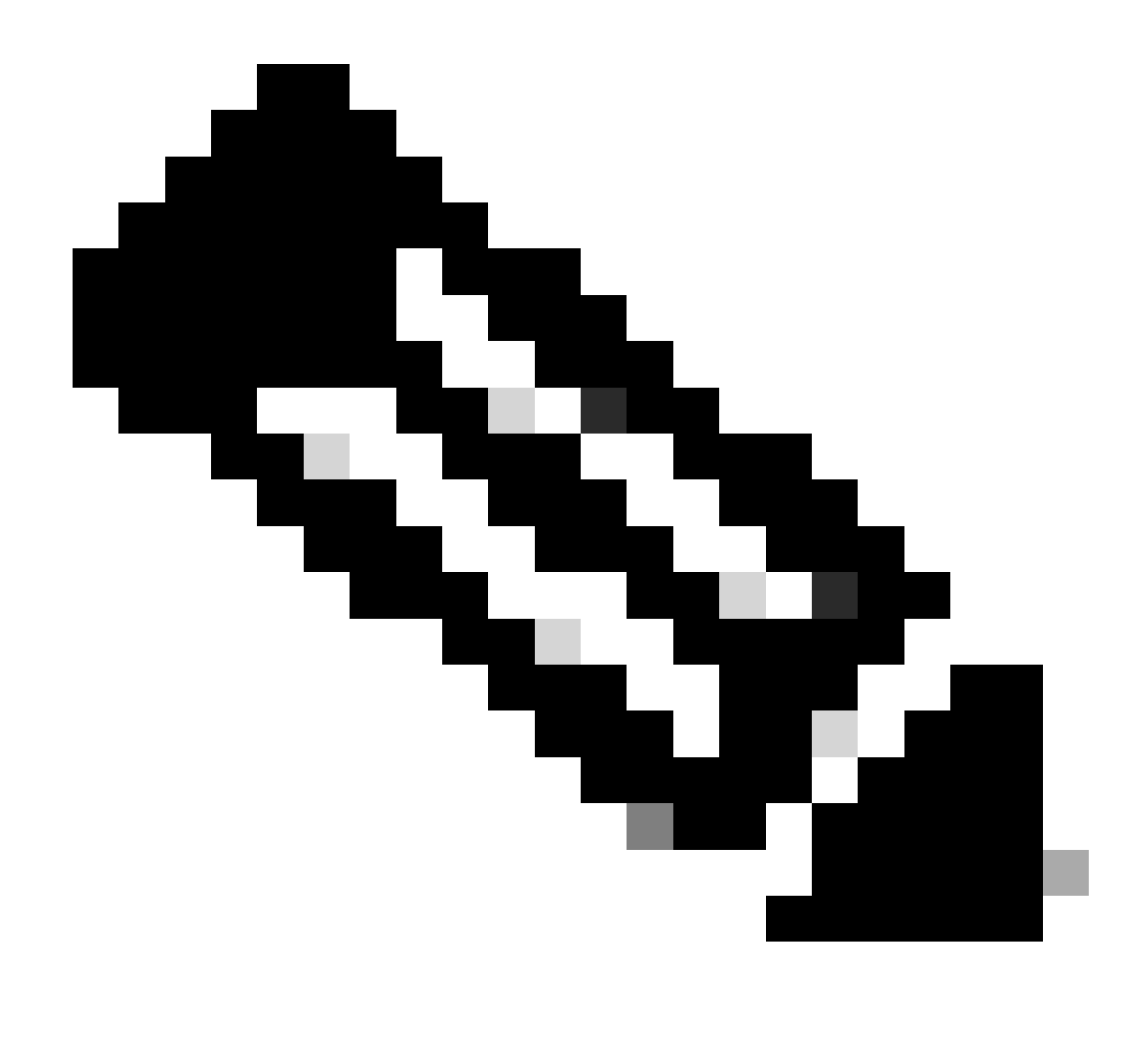

**Note**: You cannot modify the pool when a few cloud gateways are already making use of pool. Overlapping of subnets is not allowed.

• Enter the Cloud Gateway BGP ASN Offset 68520.

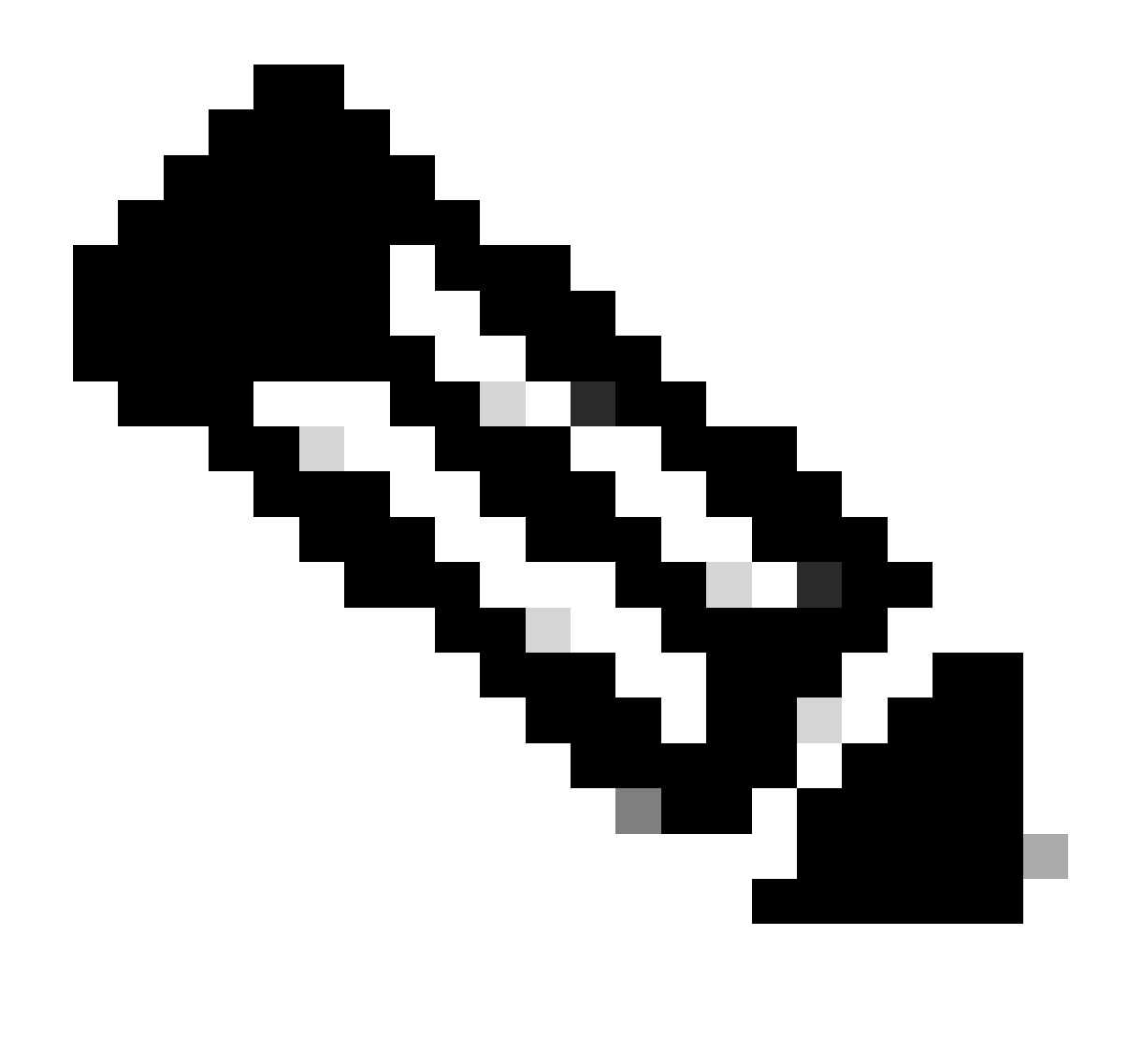

Note: Acceptable start offset range is 64520 to 65500. It must be a multiple of 10.

- Click Site-to-Site Tunnel Encapsulation. Type drop-down menu, and then select IPSEC.
- The rest of radio buttons you keep as default which is enabled.

| Reference Account Name 🕢                     |                       |   |
|----------------------------------------------|-----------------------|---|
| Reference Region 🕢                           | us-west-2             | × |
| Software Image 🕢                             | O BYOL O PAYG         |   |
|                                              | C8000v 17.09.04a      |   |
| Instance Size 🕟                              | c5n.large (2 vCPU)    | ٠ |
| IP Subnet Pool 🕠                             |                       |   |
| Cloud Gateway BGP ASN Offset 🕟               |                       |   |
| Intra Tag Communication 🕡                    | Enabled      Disabled |   |
| Program Default Route in VPCs towards TGW () | Enabled      Disabled |   |
| Full Mesh of Transit VPCs                    | Enabled      Disabled |   |
| Site-to-Site Tunnel Encapsulation Type 🕠     | IPSEC                 |   |
| Enable Periodic Audit 🕢                      | Enabled      Disabled |   |
| Enable Auto Correct 🕕                        | C Enabled O Disabled  |   |

Next, you need to configure host VPCs by going back to the Cloud OnRamp For Multicloud main dashboard, under the **Discover** click **Host Private Networks**.

| SETUP<br>Associate Cloud Account<br>Account Management | Host Private Networks | MANAGE Creater Cloud Gateway Gateway Management | INTENT MANAGEMENT Cloud Connectivity Audt |
|--------------------------------------------------------|-----------------------|-------------------------------------------------|-------------------------------------------|
| Cloud Global Settings                                  |                       |                                                 |                                           |

- Select the **host VPC** or **VPCs** that be attached to the Transit Gateway.
- Click the **Region**drop-down list to select the VPCs based on particular region.
- Click the **Tag Actions** to perform the actions:

Add Tag - group the selected VPCs and tag them together.

Edit Tag- migrate the selected VPCs from one tag to another.

Delete Tag- remove the tag for the selected VPCs.

A number of host VPCs can be grouped under a tag. All VPCs under the same tag are considered a singular unit. A tag ensures connectivity and is essential to view the VPCs in**Intent Management.** 

| Cloud OnRamp | For Multicloud | > Discover Host Private Netw | orks |
|--------------|----------------|------------------------------|------|
|--------------|----------------|------------------------------|------|

| Cloud Provider                                            | aws Amazon Web Service | 25            | ×                      |                                |   |
|-----------------------------------------------------------|------------------------|---------------|------------------------|--------------------------------|---|
| Available host private networks have been disc            | covered                |               |                        |                                |   |
| Q Search                                                  |                        |               |                        |                                |   |
| 1 Rows Selected Tag Actions V<br>Add Tag                  |                        |               |                        |                                |   |
| Edit Tag                                                  |                        |               |                        |                                |   |
| Edit Tag<br>Delete Tag                                    | ìe                     | Host VPC Name | Host VPC Tag           | Interconnect Enabled           | , |
| Cloud Region                                              |                        | Host VPC Name | Host VPC Tag           | Interconnect Enabled           | 1 |
| Cloud Region Edit Tag Delete Tag eu-west-2 ap-northeast-1 | 1e                     | Host VPC Name | Host VPC Tag<br>-<br>- | Interconnect Enabled           | 1 |
| Edit Tag<br>Delete Tag<br>Delete Tag                      | 1e                     | Host VPC Name | Host VPC Tag<br>-<br>- | Interconnect Enabled<br>-<br>- |   |

Enter a **Tag Name** (the tag name can be anything), and then click **Add**.

| 0           | loud OnRamp For Multicl                                           | ud 5 Discover Host Private Networks 5 Add Tag                                                                                                    |                                                  |                            |           |        |     |
|-------------|-------------------------------------------------------------------|----------------------------------------------------------------------------------------------------|--------------------------------------------------|----------------------------|-----------|--------|-----|
| ,           | Add New Tag                                                       |                                                                                                    |                                                  |                            |           |        |     |
| Т           | ag Name 🕠                                                         | Host-VPC                                                                                                    |                                                  |                            |           |        |     |
|             |                                                                   |                                                                                                    |                                                  |                            |           |        |     |
| F           | legion                                                            | us-west-2 ×                                                                                                    |                                                  |                            |           |        |     |
|             |                                                                   |                                                                                                    |                                                  |                            |           |        |     |
|             |                                                                   |                                                                                                    |                                                  |                            |           |        |     |
| 5           | elected VPCs                                                      | vpc-0b69997c75aa8ac09 ×                                                                                                    |                                                  |                            |           |        |     |
|             |                                                                   |                                                                                                    |                                                  |                            |           |        |     |
| C           | Enable for SDCI par<br>Connections (NOTE<br>once enabled)         | ner Interconnect<br>this cannot be edited                                                                                                    |                                                  |                            |           |        |     |
|             |                                                                   |                                                                                                    |                                                  |                            |           |        |     |
|             |                                                                   |                                                                                                    |                                                  |                            |           |        |     |
|             |                                                                   |                                                                                                    |                                                  |                            |           |        |     |
|             |                                                                   |                                                                                                    |                                                  |                            |           |        |     |
|             |                                                                   |                                                                                                    |                                                  |                            |           |        |     |
|             |                                                                   |                                                                                                    |                                                  |                            |           |        |     |
|             |                                                                   |                                                                                                    |                                                  |                            |           |        |     |
|             |                                                                   |                                                                                                    |                                                  |                            |           | Cancel | Add |
|             |                                                                   |                                                                                                    |                                                  |                            |           |        |     |
|             |                                                                   |                                                                                                    |                                                  |                            |           |        |     |
| <b>x</b> 71 |                                                                   | a commission di succession finillar                                                                                                    |                                                  |                            |           |        |     |
| VI          | Claggi                                                            | ig completed successfully.                                                                                                    |                                                  |                            |           |        |     |
|             |                                                                   |                                                                                                    |                                                  |                            |           |        |     |
| ~           | Status                                                            | Chassis Number                                                                                                    | Message                                          | Start Time                 | System IP |        |     |
| [           | Success                                                           | System                                                                                                    | Tagging HostVpc with tag: Host-VPC is completed. | 18 Jul 2024 2:59:15 PM CDT |           |        |     |
|             | [18-Jul-2024 19:59:<br>[18-Jul-2024 19:59:<br>[18-Jul-2024 19:59: | S UTC] Started the tagging of HostVpc with tag: Host-VPC<br>6 UTC] Done tagging HostVpc with tag: Host-VPC. Checking if mapping is required<br>6 UTC] Tagging HostVpc with tag: Host-VPC is completed. |                                                  |                            |           |        |     |
|             |                                                                   |                                                                                                    |                                                  |                            |           |        |     |
|             |                                                                   |                                                                                                    |                                                  |                            |           |        |     |

Return to Cloud onRamp for Multicloud and under the MANAGE, click Create Cloud Gateway.

|                                       |                                                                                                    |                                                                              | Cloud Interconnect                                                                             |                                       |                                                                                 | Navigat |  |
|---------------------------------------|----------------------------------------------------------------------------------------------------|------------------------------------------------------------------------------|------------------------------------------------------------------------------------------------|---------------------------------------|---------------------------------------------------------------------------------|---------|--|
|                                       |                                                                                                    | Add a c                                                                      | loud provider to your networ                                                                   | k                                     |                                                                                 |         |  |
|                                       |                                                                                                    |                                                                              |                                                                                                |                                       |                                                                                 |         |  |
|                                       | Prerequisites                                                                                                  | Setup                                                                        | Discover & Tag                                                                                 | Manage                                | Intent Management                                                               |         |  |
|                                       | <ol> <li>Cloud Account Details</li> <li>Cisco Wan Edge License</li> <li>Subscription to Marketplace</li> </ol> | Associate cloud accounts for<br>subsequent usage. Provide<br>Global Settings | Discover and associate Tags to<br>Host Private Networks (VPCs)<br>for use in Intent Management | Deploy and manage Cloud<br>Gateway(s) | Specify the Branch to Cloud<br>connectivity and Intra Cloud<br>Resources Intent |         |  |
| WORKFLOWS                             |                                                                                                    |                                                                              |                                                                                                |                                       |                                                                                 |         |  |
| SETUP<br>Associa<br>Accoun<br>Cloud G | te Cloud Account<br>t Management<br>Jobal Settings                                                             | DISCOVER<br>Host Private Networks                                            | Create Cloud Ga<br>Gateway Manag                                                               | teway<br>ement                        | Cloud Connectivity<br>Audit                                                     |         |  |

- Click the drop-down menu for Cloud Provider and select AWS.
- Enter a Cloud Gateway Name.
- Click the Account Name drop-down menu, it has the account information that was previously filled.
- Click the **Region** drop-down menu and select the **region** where the host VPCs were tagged.
- Software image, Instance Size, and IP Subnet pool are auto populated from the previously filled Global Cloud Gateway.
- Click the **UUID** drop-down. The two UUIDs for the C8000v that were previously attached in the device template are displayed. Select them, and then click **Add**.

#### ≡ Cisco SD-WAN

Select Resource Group

| Cloud OnRamp For Multicloud > C                    | loud Gateway Management > Create Cloud Gateway |   |            |
|----------------------------------------------------|------------------------------------------------|---|------------|
| Manage Cloud Gateway -                             | - Create                                       |   |            |
|                                                    |                                                |   |            |
| Cloud Provider                                     | aws Amazon Web Services -                      |   |            |
|                                                    |                                                |   |            |
| Cloud Gateway Name                                 | CoR-AWS                                        |   |            |
| -                                                  |                                                |   |            |
| Description (optional)                             |                                                |   |            |
|                                                    |                                                |   |            |
| Account Name                                       |                                                |   |            |
| Region                                             | us-west-2                                      |   |            |
| Region                                             |                                                |   |            |
| SSH Key (optional)                                 | Choose SSH Key -                               |   |            |
|                                                    |                                                |   |            |
| Settings ()<br>Note: * represents the settings fie | elds that have been customized.                |   |            |
| Software Image                                     |                                                |   |            |
| Contraite intege ()                                | C8000v 17.09.04a                               |   |            |
|                                                    |                                                |   |            |
| Instance Size ()                                   | c5n.large (2 vCPU)                             |   |            |
| IP Subnet Pool 🕕                                   |                                                |   |            |
|                                                    |                                                |   |            |
| UUID (specify 2)                                   | C8K-C67BE62B-D921-9439-27EA-7F130EABB8A4 ×     |   |            |
|                                                    |                                                |   |            |
|                                                    |                                                | c | Cancel Add |
|                                                    |                                                |   |            |

Now Cloud Gateways start creating and then wait untill deployment of the of the Cloud Gateway is success.

| Mul    | icloud - Create Gateway                                                                                                    |                                                                            |                                   |                            |           | Initiated By: admin | From: 72.1 | 13.1 |
|--------|----------------------------------------------------------------------------------------------------|----------------------------------------------------------------------------|-----------------------------------|----------------------------|-----------|---------------------|------------|------|
| Tota   | Task: 1   Success : 1                                                                                                    |                                                                            |                                   |                            |           |                     |            |      |
| Q      | Search                                                                                                    |                                                                            |                                   |                            |           |                     |            |      |
|        |                                                                                                    |                                                                            |                                   |                            |           | Total P             | Rows: 1    | Э    |
| $\sim$ | Status                                                                                                    | Chassis Number                                                             | Message                           | Start Time                 | System IP |                     |            |      |
| [      | Success                                                                                                    | System                                                                     | Successfully created CGW: CoR-AWS | 18 Jul 2024 3:06:38 PM CDT |           |                     |            |      |
|        | 183-bi-2824 2006/38 UTCI Centrage Natice Cloud Generaty: Calu-<br>Inter-bi-2824 2006/38 UTCI Centrage Natice Cloud Generaty: Calu-<br>Inter-bi-2824 2006/38 UTCI Centrage Tork Col-Mark 10: 10: 10: 10: 10: 10: 10: 10: 10: 10: | AMS<br>455cfd65592 created successfully in the cloud<br>ud<br>eral minutes |                                   |                            |           |                     |            |      |

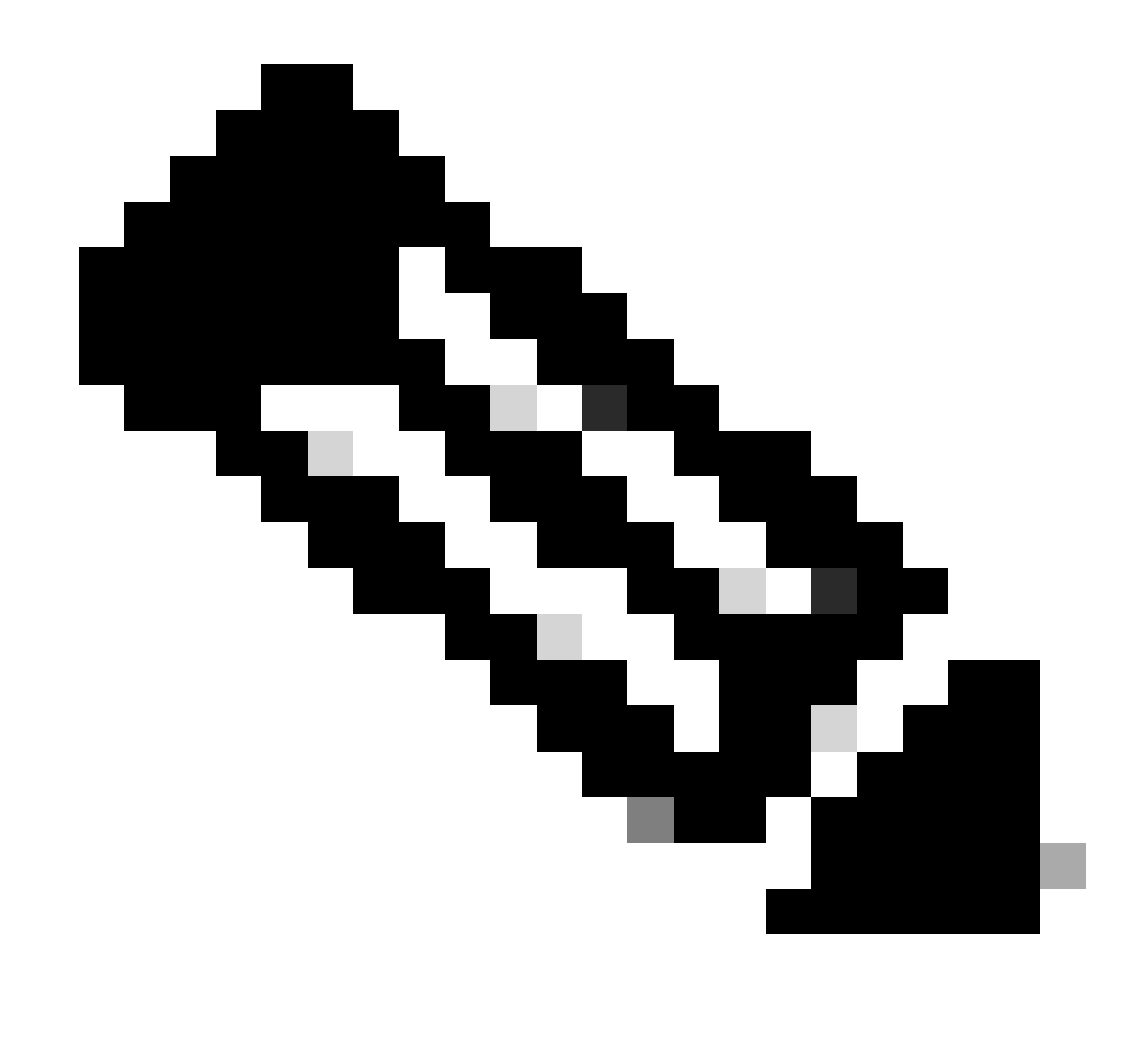

Note: WAN Edges takes a few minutes before they are reachable after the process is completed.

|                 |          |             |                                          |        |             | Cloud | Interconnect              |      |      |                       |                                     | Navigati           | ion v    |
|-----------------|----------|-------------|------------------------------------------|--------|-------------|-------|---------------------------|------|------|-----------------------|-------------------------------------|--------------------|----------|
| Network Snapsho | ot >     |             |                                          |        |             |       |                           |      |      |                       |                                     |                    |          |
| Q. Search       |          |             |                                          |        |             |       |                           |      |      |                       |                                     |                    | $\nabla$ |
|                 |          |             |                                          |        |             |       |                           |      |      |                       |                                     | Total Rows: 1      | C @      |
| Cloud Type Re   | region A | ccount Name | Cloud Gateway Name/Azure Virtual WAN Hub | Health | Devices     | т     | funnel to Transit Gateway | VPNs | Tags | Host Private Networks | Cloud Provider Management Reference | Last Mapping Resul | et al.   |
| AWS us          | s-west-2 |             | CoR-AWS                                  | • (    | 2 reachable |       |                           | 0    | 0    | 0                     | NA                                  | Successful         |          |

Two C8000v devices deployed in AWS are reachable. Now, click Cloud Connectivity.

#### Network Snapshot >

| Q Search   |           |              |                                          |        |             |                           |      |      |                       |                                     |          |
|------------|-----------|--------------|------------------------------------------|--------|-------------|---------------------------|------|------|-----------------------|-------------------------------------|----------|
|            |           |              |                                          |        |             |                           |      |      |                       |                                     | Total R  |
| Cloud Type | Region    | Account Name | Cloud Gateway Name/Azure Virtual WAN Hub | Health | Devices     | Tunnel to Transit Gateway | VPNs | Tags | Host Private Networks | Cloud Provider Management Reference | Last Map |
| AWS        | us-west-2 | CALO         | CoR-AWS                                  | •      | 2 reachable |                           | 0    | 0    | 0                     | NA                                  | Success  |
|            |           |              |                                          |        |             |                           |      |      |                       |                                     |          |
|            |           |              |                                          |        |             |                           |      |      |                       |                                     |          |
|            |           |              |                                          |        |             |                           |      |      |                       |                                     |          |
|            |           |              |                                          |        |             |                           |      |      |                       |                                     |          |

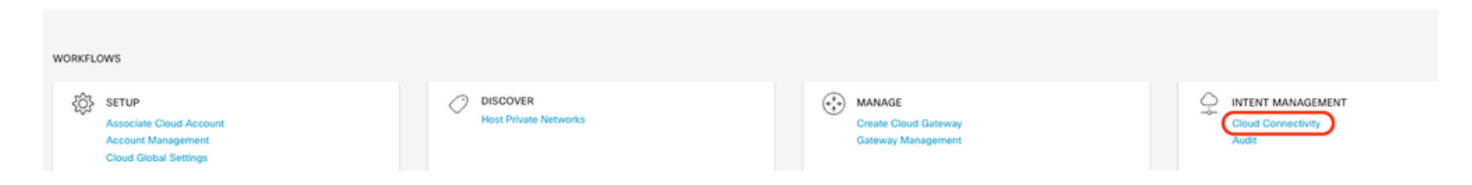

### Click Edit to do VPN mapping and select VPN 1, then click Save.

|       |                                                                                                    |                                                                                                    | Maps | Interconnect Connectivity       |                            |                                                  |  |
|-------|----------------------------------------------------------------------------------------------------|----------------------------------------------------------------------------------------------------|------|---------------------------------|----------------------------|--------------------------------------------------|--|
| Clos  | Cloud OnRamp For Multicloud > Intert Management - Connectivity                                                                                                    |                                                                                                    |      |                                 |                            |                                                  |  |
|       |                                                                                                    |                                                                                                    |      |                                 |                            | - Angelon -                                      |  |
| Clo   | ud Provider                                                                                                    | aws Amazon Web Services                                                                                                    | •    |                                 |                            |                                                  |  |
| Inte  | nt Management - Connectivity                                                                                                    | â                                                                                                    |      |                                 | Legend: No                 | ont Defined Defined Defined Realized With Errors |  |
| Filt  | er Sort                                                                                                    |                                                                                                    |      |                                 |                            |                                                  |  |
|       | SOURCE                                                                                                    |                                                                                                    |      |                                 |                            |                                                  |  |
|       | Host-VPC                                                                                                    |                                                                                                    |      |                                 |                            |                                                  |  |
|       |                                                                                                    |                                                                                                    |      |                                 |                            |                                                  |  |
|       |                                                                                                    |                                                                                                    |      |                                 |                            |                                                  |  |
|       |                                                                                                    |                                                                                                    |      |                                 |                            |                                                  |  |
|       |                                                                                                    |                                                                                                    |      |                                 |                            |                                                  |  |
|       |                                                                                                    |                                                                                                    |      |                                 |                            |                                                  |  |
|       |                                                                                                    |                                                                                                    |      |                                 |                            |                                                  |  |
|       |                                                                                                    |                                                                                                    |      |                                 |                            |                                                  |  |
|       |                                                                                                    |                                                                                                    |      | Cancel Save                     |                            |                                                  |  |
|       |                                                                                                    |                                                                                                    |      |                                 |                            |                                                  |  |
| Total | cloud - Connectivity Mapping                                                                                                    |                                                                                                    |      |                                 |                            | Initiated By: admin                              |  |
|       |                                                                                                    |                                                                                                    |      |                                 |                            |                                                  |  |
| Q     | Search                                                                                                    |                                                                                                    |      |                                 |                            |                                                  |  |
|       |                                                                                                    |                                                                                                    |      |                                 |                            | Total R                                          |  |
| ~     | Status                                                                                                    | Chassis Number                                                                                                    |      | Message                         | Start Time                 | System IP                                        |  |
| [     | Success                                                                                                    | System                                                                                                    |      | Mapping successful in the cloud | 18 Jul 2024 3:57:42 PM CDT | •                                                |  |
|       | [18-Jul-2024 20:57:42 UTC] Started Multi<br>[18-Jul-2024 20:57:42 UTC] Mapping start<br>[18-Jul-2024 20:57:43 UTC] Mapping start<br>[18-Jul-2024 20:57:43 UTC] Cloud State R<br>[18-Jul-2024 20:57:43 UTC] Mapping Chang<br>[18-Jul-2024 20:57:43 UTC] Mapping Chang<br>[18-Jul-2024 20:57:43 UTC] Mapping Chang | Licusd Connectivity Mapping for AMS<br>ecd in the cloud<br>: Validation Complete<br>had<br>pes Identified<br>e changes will take several minutes |      |                                 |                            |                                                  |  |

## Step 3. How to Remove Cloud Gateway

To delete the Cloud Gateway, under the Manage, select Gateway Management.

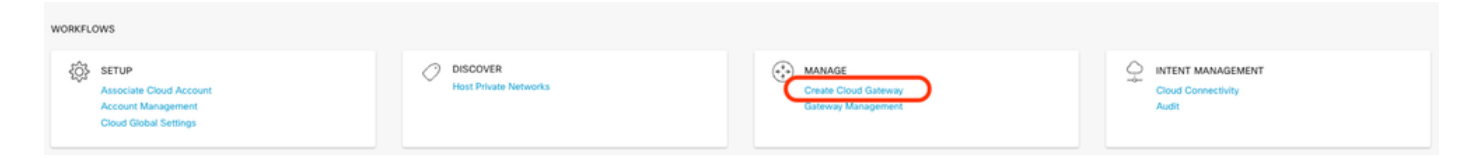

#### Then, click the **3 dots** (...) on the desired cloud gateway and click **Delete**.

| Cloud OnRamp For Multicl | cud > Cloud Gateway |                  |            |                                            |             |              |                                                                          |             | Navigat                              | tion v       |
|--------------------------|---------------------|------------------|------------|--------------------------------------------|-------------|--------------|--------------------------------------------------------------------------|-------------|--------------------------------------|--------------|
| Q, Search                |                     |                  |            |                                            |             |              |                                                                          |             |                                      | $\nabla$     |
| Create Cloud Gateway     |                     |                  |            |                                            |             |              |                                                                          | 1           | Total Rows: 1                        | 00           |
| Cloud Gateway Name       | Cloud Account Name  | Cloud Account ID | Cloud Type | Transit Gateway / Azure Virtual WAN Hub ID | Description | Cloud Region | Devices                                                                  | SSH Key Nam | e Cloud P                            | ,            |
| CoR-AWS                  |                     |                  | AWS        |                                            |             | us-west-2    | CBK-DF039E30-5271-6458-AEF8-682C999D0EFA, CBK-C678E628-D921-9439-27EA-7F | c           | NA<br>View<br>Delete<br>Cloud Resour | ce Inventory |

## Verify

This section describes the outcomes for verification purposes.

After mapping, verify that the VPN 1 service VPN (VRF) is present on both two C8000v in AWS.

#### <#root>

| C8kv1-aws#show ip vrf<br>Name | Default RD                                          | Interfaces                |  |  |
|-------------------------------|-----------------------------------------------------|---------------------------|--|--|
| 1                             | 1:1                                                 | Tu100001                  |  |  |
|                               |                                                     |                           |  |  |
|                               |                                                     | Tu100002                  |  |  |
| 65528<br>65529<br>Mgmt-intf   | <not set=""><br/><not set=""><br/>1:512</not></not> | Lo65528<br>Lo65529<br>Gi1 |  |  |
| C8kv2-aws#show ip vrf<br>Name | Default RD                                          | Interfaces                |  |  |
| 1                             | 1:1                                                 | Tu100001                  |  |  |
|                               |                                                     | Tu100002                  |  |  |
| 65528<br>65529<br>Mgmt-intf   | <not set=""><br/><not set=""><br/>1:512</not></not> | Lo65528<br>Lo65529<br>Gi1 |  |  |

You can also see the OMP routes learned from the on-premises branch router, as well as the BGP routes from the host VPCs.

```
C8kv1-aws#show ip route vrf 1
Routing Table: 1
Codes: L - local, C - connected, S - static, R - RIP, M - mobile, B - BGP
       D - EIGRP, EX - EIGRP external, O - OSPF, IA - OSPF inter area
       N1 - OSPF NSSA external type 1, N2 - OSPF NSSA external type 2
       E1 - OSPF external type 1, E2 - OSPF external type 2, m - OMP
       n - NAT, Ni - NAT inside, No - NAT outside, Nd - NAT DIA
       i - IS-IS, su - IS-IS summary, L1 - IS-IS level-1, L2 - IS-IS level-2
       ia - IS-IS inter area, * - candidate default, U - per-user static route
       H - NHRP, G - NHRP registered, g - NHRP registration summary
       o - ODR, P - periodic downloaded static route, 1 - LISP
       a - application route
       + - replicated route, \% - next hop override, p - overrides from PfR
       & - replicated local route overrides by connected
Gateway of last resort is not set
      10.0.0/8 is variably subnetted, 4 subnets, 2 masks
         10.1.50.64/26 [251/0] via 10.1.1.231, 02:55:52, Sdwan-system-intf
m
         10.2.0.0/16 [20/100] via 169.254.0.17, 02:55:22
В
                     [20/100] via 169.254.0.13, 02:55:22
         10.2.112.192/26 [251/0] via 10.1.1.221, 02:55:52, Sdwan-system-intf
m
         10.2.193.0/26 [251/0] via 10.1.1.101, 02:55:52, Sdwan-system-intf
m
      169.254.0.0/16 is variably subnetted, 4 subnets, 2 masks
         169.254.0.12/30 is directly connected, Tunnel100001
С
         169.254.0.14/32 is directly connected, Tunnel100001
L
С
         169.254.0.16/30 is directly connected, Tunnel100002
L
         169.254.0.18/32 is directly connected, Tunnel100002
      172.31.0.0/16 [20/100] via 169.254.0.17, 02:55:22
R
                    [20/100] via 169.254.0.13, 02:55:22
C8kv2-aws#show ip route vrf 1
Routing Table: 1
Codes: L - local, C - connected, S - static, R - RIP, M - mobile, B - BGP
       D - EIGRP, EX - EIGRP external, O - OSPF, IA - OSPF inter area
       N1 - OSPF NSSA external type 1, N2 - OSPF NSSA external type 2
       E1 - OSPF external type 1, E2 - OSPF external type 2, m - OMP
       n - NAT, Ni - NAT inside, No - NAT outside, Nd - NAT DIA
       i - IS-IS, su - IS-IS summary, L1 - IS-IS level-1, L2 - IS-IS level-2
       ia - IS-IS inter area, * - candidate default, U - per-user static route
       H - NHRP, G - NHRP registered, g - NHRP registration summary
       o - ODR, P - periodic downloaded static route, 1 - LISP
       a - application route
       + - replicated route, % - next hop override, p - overrides from PfR
       & - replicated local route overrides by connected
Gateway of last resort is not set
      10.0.0/8 is variably subnetted, 4 subnets, 2 masks
         10.1.50.64/26 [251/0] via 10.1.1.231, 02:57:17, Sdwan-system-intf
m
         10.2.0.0/16 [20/100] via 169.254.0.9, 02:57:08
В
                    [20/100] via 169.254.0.5, 02:57:08
         10.2.112.192/26 [251/0] via 10.1.1.221, 02:57:17, Sdwan-system-intf
m
         10.2.193.0/26 [251/0] via 10.1.1.101, 02:57:17, Sdwan-system-intf
m
      169.254.0.0/16 is variably subnetted, 4 subnets, 2 masks
         169.254.0.4/30 is directly connected, Tunnel100001
С
         169.254.0.6/32 is directly connected, Tunnel100001
Т
```

| С | 169.254.0.8/30 is directly connected, Tunnel100002  |
|---|-----------------------------------------------------|
| L | 169.254.0.10/32 is directly connected, Tunnel100002 |
| В | 172.31.0.0/16 [20/100] via 169.254.0.9, 02:57:08    |
|   | [20/100] via 169.254.0.5, 02:57:08                  |

## **Related Information**

SD-WAN Cloud OnRamp Configuration Guide

Technical Support & Documentation - Cisco Systems